## **Resetting Password**

1 Navigate to <u>https://ce.unthsc.edu</u>

## 2 Click "Log in"

| Find a course Q   RTH Image: Comparison of the second second secon |                                                                                                    | Log in) (→ Register 🎽                                                 |
|----------------------------------------------------------------------------------------------------|----------------------------------------------------------------------------------------------------|-----------------------------------------------------------------------|
| ATH<br>ation<br>ext-In services for RSS participants which may affect<br>g attendance for RSS sessions. We are working with our<br>kly as possible. In the meantime, RSS participants can                                                                                                    | Find a course                                                                                                    | ٩                                                                     |
| ation<br>ext-In services for RSS participants which may affect<br>g attendance for RSS sessions. We are working with our<br>kly as possible. In the meantime, RSS participants can                                                                                                    | νтн                                                                                                    |                                                                       |
| xt-In services for RSS participants which may affect<br>g attendance for RSS sessions. We are working with our<br>kly as possible. In the meantime, RSS participants can                                                                                                    | ation                                                                                                    |                                                                       |
| ing https://ce.unthsc.eau/code                                                                                                    | xt-In services for RSS participant<br>g attendance for RSS sessions. W<br>kly as possible. In the meantime,<br>ing https://ce.unthsc.edu/code | s which may affect<br>'e are working with our<br>RSS participants can |

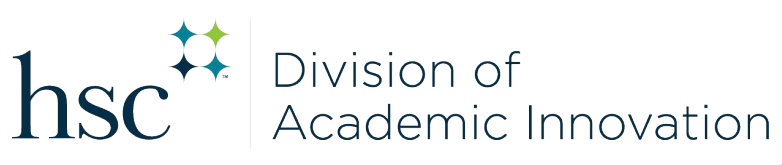

Click "Forgot password?"

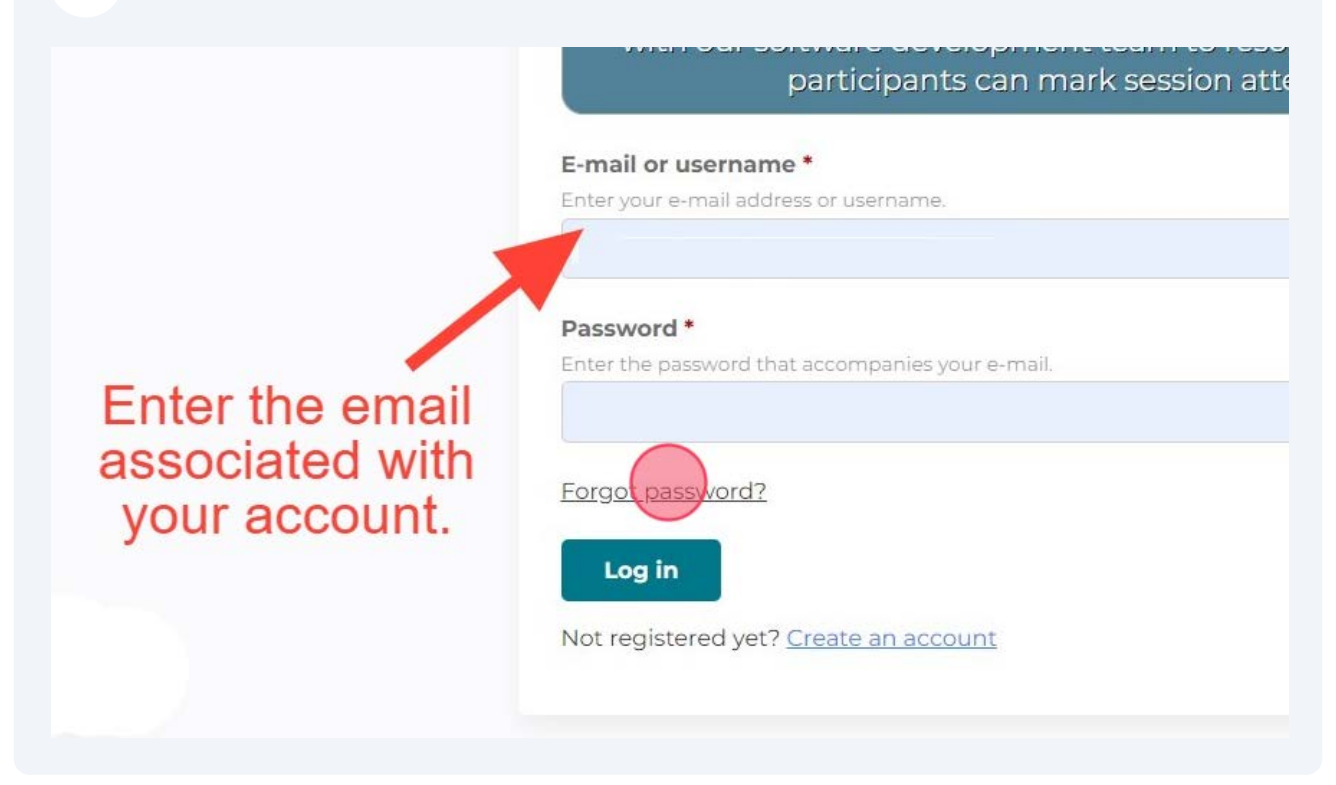

4 Click the "Math question" field and enter the answer.

| САРТСНА                       |                                                           |
|-------------------------------|-----------------------------------------------------------|
| This question                 | is for testing whether or not you are a human visito      |
| Math questio                  | n *                                                       |
| Solve this simple<br>14 + 2 = | math problem and enter the result. E.g. for 1+3, enter 4. |
|                               |                                                           |

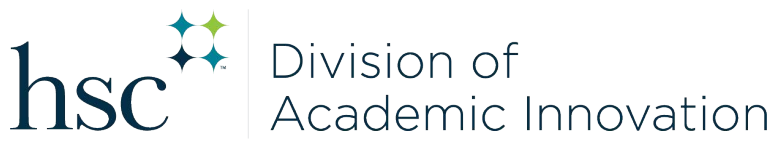

## Click this button.

| E-mail *             |                                 |                        |
|----------------------|---------------------------------|------------------------|
| САРТСНА              |                                 |                        |
| This question is fo  | testing whether or not you      | are a human visitor ar |
| Math guestion *      |                                 |                        |
| Solve this simple ma | h problem and enter the result. | E.g. for 1+3, enter 4. |
| 14 + 2 = 16          |                                 |                        |
|                      |                                 |                        |
|                      |                                 |                        |
| E-mail new p         | sword                           |                        |

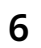

Check your email and follow the steps within the email to reset your password.

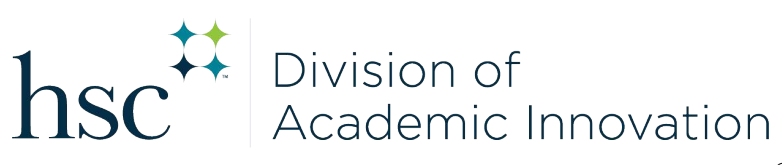